# Avaya IP Office 9.1

# Set Up Guide for The IP Office Anywhere Demo Platform

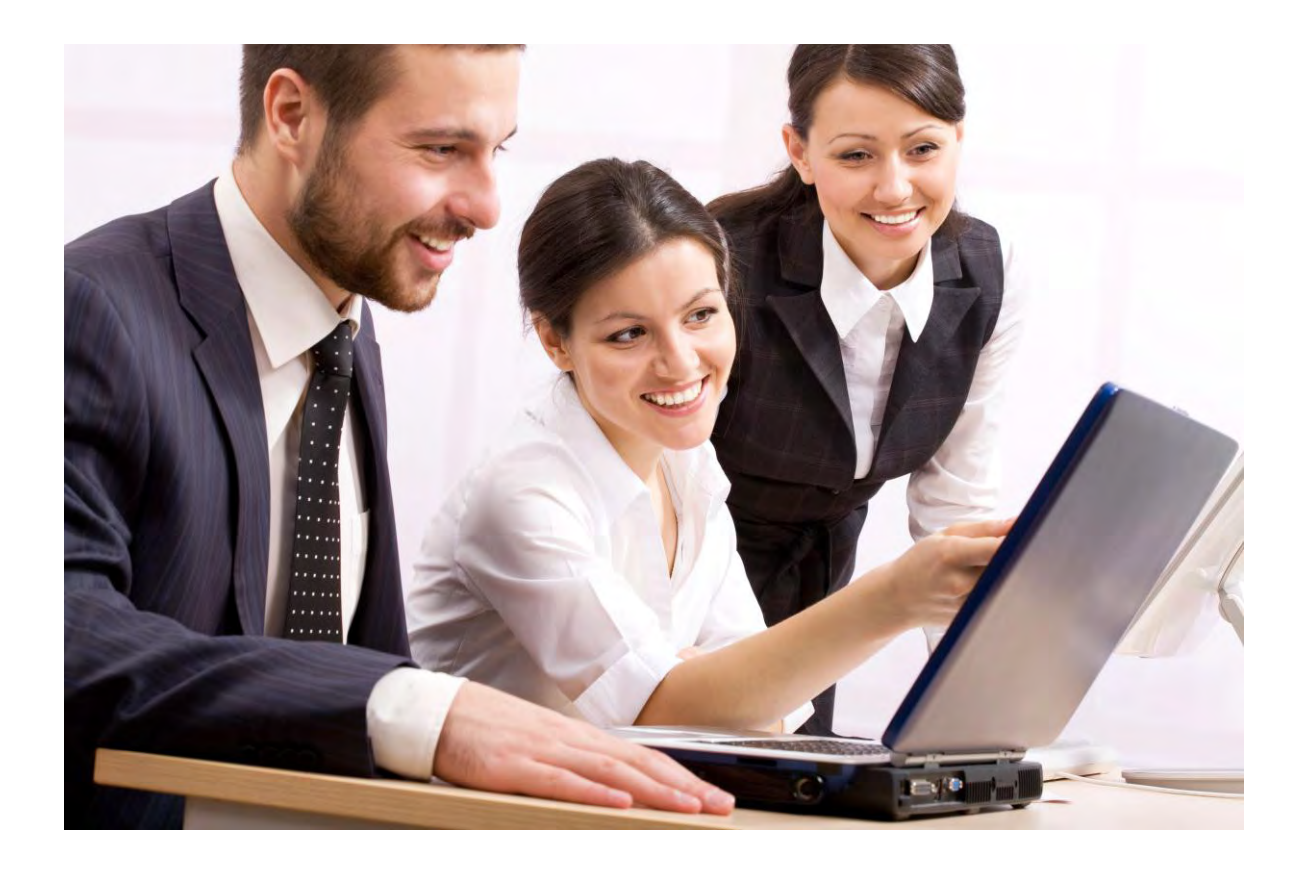

Date: February 2015 Version: 2.0 Subject: Avaya IP Office 9.1 Anywhere Demonstration Set Up Guide Regional Availability: Global Audience: Distributors & Partners

Avaya Inc. Proprietary – Use Pursuant to Company Instructions or Agreement

# **Table of Contents**

| 1 | Ove        | rview 1                                               |
|---|------------|-------------------------------------------------------|
| 2 | Pre        | paration1                                             |
| 3 | Har<br>3.1 | dware and Software Requirements2<br>Hardware          |
|   | 3.2        | Software2                                             |
| 4 | Get        | ting Started in 4 Easy Steps                          |
|   | 4.1        | Download the Latest Software                          |
|   | 4.1.2      | L VMware3                                             |
|   | 4.1.2      | 2 IP Office Anywhere Platform                         |
|   | 4.1.3      | 3 Avaya Communicator3                                 |
|   | 4.1.4      | 4 one-X <sup>®</sup> Mobile Preferred3                |
|   | 4.2        | Hardware Set-up and Connect4                          |
|   | 4.2.2      | Pre-configuration                                     |
|   | 4.3        | Install and Start5                                    |
|   | 4.3.2      | L VMware Player5                                      |
|   | 4.3.2      | 2 Install IP Office Anywhere onto the Virtual Machine |
|   | 4.3.3      | 3 IP Office Anywhere Ignition12                       |
|   | 4.3.4      | 1 Initial Configuration Utility21                     |
|   | 4.3.5      | 5 IP Office Video Softphone22                         |
|   | 4.3.6      | 5 Open IP Office                                      |
|   | 4.4        | Basic Endpoint Configuration23                        |
|   | 4.4.2      | L Avaya Communicator23                                |
|   | 4.4.2      | 2 IP Office Video Softphone for Mac23                 |
|   | 4.4.3      | 3 IP Phones23                                         |
| 5 | Test       | ing                                                   |
| 5 | 5 1        | Basirs 24                                             |
|   | 5.2        | Mobility 24                                           |
| _ | 0.2        |                                                       |
| 6 | Pass       | swords and System Access26                            |
|   | 6.1        | System Manager:26                                     |
| 7 | Sup        | port26                                                |
| A | opendi     | x A – Alternative Installation using VirtualBox27     |

## **1** Overview

IP Office Anywhere Demo is a software implementation of IP Office used for demonstrating IP Office; IP telephony, mobility and Unified Communications capabilities. It offers pre-configured licenses and users to facilitate using a laptop for delivering a demonstration to potential customers. The IP Office Anywhere Demo software runs on Windows using software that provides a virtual machine and can be co-resident with other independent applications.

This document provides instructions to perform the required one-time setup prior to using the IP Office Anywhere Demo software. Once installed utilize the administrative tools of IP Office to modify the demo configuration, preferred language, demo user names and extensions. The standard demo configuration using IP Office Anywhere Demo software requires little or no re- configuration. A working knowledge of IP Office configuration tools is encouraged prior to making modifications.

# 2 Preparation

Before starting:

- <u>Most Important</u> Ensure you have met the minimum Hardware and Software requirement defined in Section 3 <u>AND</u> ensure the BIOS settings on your machine are enabled for virtualization.
- Review the <u>IP Office Anywhere and Power Demo Resource</u> Guide to ensure the order is complete
- (If a video enhancement kit was purchased) Review the Video Guide for clarity on the capabilities
- Review and outline the clients goals, system design and overall needs

**Personal note on the last bullet point above:** To ensure successful, repeatable demonstration, an understanding of the business you are preparing to meet is vital. This very important so your demonstration can be tailored the expectations of the client. Businesses need solutions to overcome obstacles and make their employees more productive. In addition to demonstrating IP Office capabilities, be prepared to answer important questions for the client.

- How does the Avaya solution help my business?
- Why should I buy this and not a competitor's product?
- How does the Avaya solution expand to meet the needs in my company growth plan?

# **3** Hardware and Software Requirements

### 3.1 Hardware

- A Windows PC with minimum of:
  - o 2GHz 64-bit dual core processor
  - 6 GB RAM (8 GB recommended)
  - o 40 GB hard drive
  - o Ethernet and WiFi connectivity
  - Virtualization enabled. Specific BIOS setting vary from machine to machine

| Hard Disk Boot Priority                              | [Press Enter]          | Item Help             |
|------------------------------------------------------|------------------------|-----------------------|
| Second Boot Device                                   | [Hard Disk]            | Menu Level 🕨          |
| Third Boot Device<br>Password Check                  | [Hard Disk]<br>[Setup] | When enabled, a UMM   |
| HDD S.M.A.R.T. Capability                            | [Enabled]              | can utilize the       |
| No-Execute Memory Protect                            | [Enabled]              | capabilities provided |
| CPU Enhanced Halt (C1E)<br>CPU Thermal Monitor 2(TH2 | [Enabled]<br>[Enabled] | Technology            |
| CPU EIST Function                                    | [Enabled]              | -                     |
| Full Screen LOGO Show                                | [Disabled]             |                       |
| Init Display First                                   | [PCI]                  |                       |

**NOTE**: The Demo PC must be disconnected from any corporate network and a static IP address assigned.

### 3.2 Software

- A web browser is required for downloading the software and for running the Web Control interface. The supported web browsers for Web Control are:
  - Microsoft Internet Explorer 8.0+ on Windows XP
  - Microsoft Internet Explorer 9.0+ on Window
  - o FireFox 3.6+
- VMware Player 4.0.0 or higher.

**NOTE:** Since the software is delivered as an .iso theoretically the IP Office Anywhere platform can be installed on any virtual platform. This guide provides instruction for VMware.

- IP Office Anywhere Demo Platform
- Avaya one-X<sup>®</sup> Mobile Preferred Software for Android or iPhone.
- Avaya Communicator software. Both Windows and iPad versions are supported

# 4 Getting Started in 4 Easy Steps

- 1. Download
- 2. Set-up & Connect
- 3. Install & Start
- 4. Configure

### 4.1 Download the Latest Software

#### 4.1.1 VMware

- Navigate to the download page for <u>VMware Player</u>
- Download the software to the PC.

**NOTE:** Registration with VMware is required before the file can be downloaded.

### 4.1.2 IP Office Anywhere Platform

With 9.1 the IP Office Anywhere limited license demonstration platform is part of Server Edition. It uses the exact same .iso image and installs as a service at the end of the ignitions process.

- On the Laptop or PC where the software will be installed, create a destination folder for the installation file.
- Navigate to the Demo space on the Avaya Sales Portal HERE
- Under Related Links, click 'Download the NEW IP Office Anywhere Demo...'

The Downloads & Documents section of the Support Site will open in a new window -

- Login and Download the IP Office Server Edition and Application Server .iso (not the Source Code image or Virtual .ova image)
- Save the installation .iso file to the destination folder

### 4.1.3 Avaya Communicator

- Download the Avaya Communicator for Windows HERE
- For iPad, download the Avaya Communicator software from the iTunes store.

### 4.1.4 one-X<sup>®</sup> Mobile Preferred

To configure mobility on IP Office Anywhere, a smartphone and its application "Avaya one-X Mobile Preferred for IP Office" is required.

The Avaya one-X Mobile Preferred for IP Office is available for most Apple and Android mobile devices on the app store. The table below identifies the devices and telephone operating systems supported by each client. The tables also list the client download locations for each of the supported devices.

Table 1: one-X Mobile Preferred for IP Office

| Platform | OS Version Support |
|----------|--------------------|
| iOS      | 5.0+               |
| Android  | 4+                 |

**NOTE:** that the VoIP mode has been tested and certified to work with acceptable acoustic performance for the Samsung Galaxy S3/S4, HTC One-S and LG Optimus

### 4.2 Hardware Set-up and Connect

The hardware modules need to be installed identically to the diagram below, failure to do so will mean the predefined configuration files downloaded will not match. This assumes you have an ERS 3510GT switch and that the 'run ipoffice' script has been executed from the switch cli interface or web manager. Please contact your SE or the ERS product guide for more information.

Connect IP Office Anywhere Laptop into Port 1 of the ERS 3510 Do not connect anything into port 2.

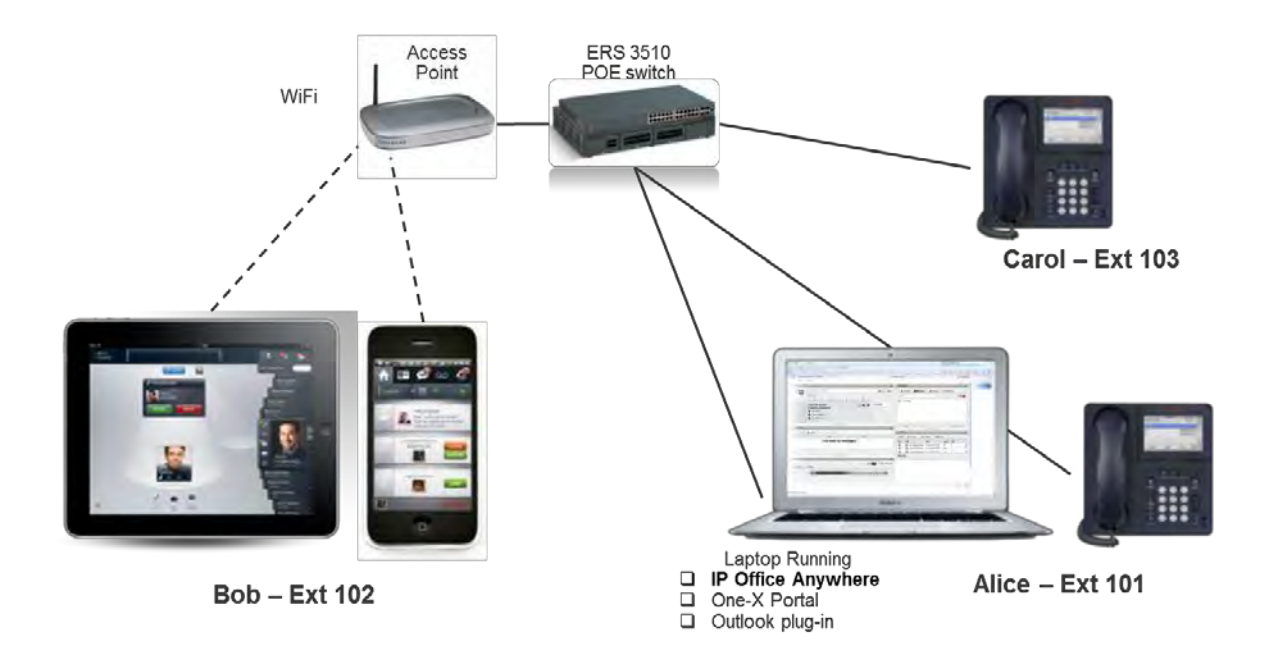

#### 4.2.1 Pre-configuration

Extensions

| Extension | Name  | Group                |
|-----------|-------|----------------------|
| x101      | Alice | Main, Sales          |
| x102      | Bob   | Main, Sales, Support |
| x103      | Carol | Main, Support        |

Avaya Inc. Proprietary - Use Pursuant to Company Instructions or Agreement

| Extension | Name | Group         |
|-----------|------|---------------|
| TBD       | TBD  | Mobility User |

#### **Hunt Groups**

| Extension | Group   | Members           |
|-----------|---------|-------------------|
| x200      | Main    | Alice, Bob, Carol |
| x201      | Sales   | Alice, Bob        |
| x202      | Support | Bob, Carol        |

| Demonstration Software<br>License Changes | IP Office R9.1<br>Converged IPOA     | Comment                                  |
|-------------------------------------------|--------------------------------------|------------------------------------------|
| VM Ports                                  | 2                                    | Allow demonstration of resiliency when   |
|                                           |                                      | Primary is down.                         |
| IP endpoint licenses                      | 5 -Avaya<br>2 -3 <sup>rd</sup> Party | Focus on Avaya endpoints                 |
| Concurrent IP User<br>registrations       | 7                                    | Flexibility to show more Avaya endpoints |
| Power User Licenses                       | 7                                    | Consistent with concurrent IP endpoints  |
| Server Edition<br>Licenses                | 5                                    | Expanded to align with offers            |
| SIP trunk channels                        | 5                                    | No change                                |
| Receptionist                              | 1                                    | No change                                |
| CTI-Pro                                   | 1                                    | 3 <sup>rd</sup> Party DevConnect         |

NOTE: Server Edition Evaluation mode is restricted to 2 ports of VM Pro despite what's reported in Manager/SSA.

### 4.3 Install and Start

**NOTE:** IP Office Anywhere for 9.1 can either be installed directly onto a server or, for ultimate portability, installed on a laptop as with 8.1. Installers choosing the server method can skip to section <u>4.3.2</u> if VMware Player is already running.

FOR INSTALLATION ON VirtualBox, Please see Appendix A for VirtualBox configuration Details.

#### 4.3.1 VMware Player

Start VMware player from the start menu and create a new virtual machine

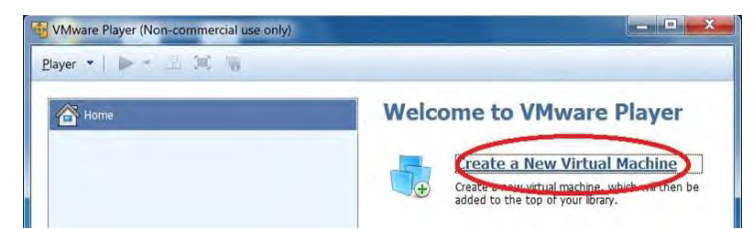

From the wizard choose to install OS later.

| A virtual machin<br>How will you ins | e is like a physic<br>stall the guest of | h <b>ine Wizard</b><br>al computer; it i<br>perating system | needs an oper<br>? | ating system. |
|--------------------------------------|------------------------------------------|-------------------------------------------------------------|--------------------|---------------|
| Install from:                        |                                          |                                                             |                    |               |
| 🔿 Installer <u>d</u> isc:            |                                          |                                                             |                    |               |
| DVD Drive (D:                        | )                                        |                                                             | -                  |               |
| O Installer disc image               | The (ISO):                               |                                                             | ×                  | Browse        |
| . I will install the one             | erating system la                        | ter                                                         |                    |               |
| The widual machin                    | ne will be croste                        | d with a blank h                                            | ard disk.          |               |

Select 'CentOS' as the Guest Operation System

| Select a    | Guest Operatin    | ig System      | allod on this with | ual machine? |   |
|-------------|-------------------|----------------|--------------------|--------------|---|
| VVIII       | in operating syst | en wii de inst | alleu on uns viru  | al machine?  |   |
| Guest oper  | ting system       |                |                    |              |   |
| O Microsoft | Windows           |                |                    |              |   |
| Linux       |                   |                |                    |              |   |
| O Novell N  | tWare             |                |                    |              |   |
| Sun Sola    | is                |                |                    |              |   |
| O Other     |                   |                |                    |              |   |
| Version     |                   |                |                    |              | _ |
| CentOS 64   | -bit              |                |                    |              |   |

Name the new Virtual Machine 'IP Office Anywhere' and set the Browse location to the folder containing the .iso

| Name the Vir<br>What nam | t <b>ual Machine</b><br>ne would you like to use | for this virtual machine? |  |
|--------------------------|--------------------------------------------------|---------------------------|--|
| Virtual marking r        | ame:                                             |                           |  |
| ipoffice-anywhe          | re                                               |                           |  |
| Location:                |                                                  |                           |  |

#### Choose to Customize the Virtual Hardware

| Click Finish 1<br>64-bit. | te Virtual Machine<br>to create the virtual machine. Then you can install CentOS |
|---------------------------|----------------------------------------------------------------------------------|
| The virtual machin        | ne will be created with the following settings:                                  |
| Name:                     | ipoffice-anywhere                                                                |
| Location:                 | C:\Users\ <b></b> Documents\Virtual Machines\ipoffice                            |
| Version:                  | Workstation 9.0                                                                  |
| Operating Syst            | te CentOS 64-bit                                                                 |
| Hard Disk:                | 20 GB, Split                                                                     |
| 4 [                       | m +                                                                              |
| <u>C</u> ustomize Har     | dware                                                                            |

Increase the Virtual Hard Disk space to 40GB and choose to 'Split the disk into multiple files'.

| How large do you wa                                                                             | int this disk to be?                                     |
|-------------------------------------------------------------------------------------------------|----------------------------------------------------------|
| Maximum disk size GB):                                                                          | 40.d 🌲                                                   |
| Recommended size for Cen                                                                        | 105 61 5k 20 GB                                          |
| Allocate all disk space no                                                                      | w.                                                       |
| Allocating the full capac                                                                       | ity can enhance performance but requires all of the      |
| now, the virtual disk sta                                                                       | arts small and grows as you add data to it.              |
| now, the virtual disk sta                                                                       | arts small and grows as you add data to it.              |
| <ul> <li>Store virtual disk as a sin</li> <li>Split virtual disk into multiplication</li> </ul> | rits small and grows as you add data to it.<br>Igle file |

#### Increase the Virtual RAM to 4GB

| Device     Summary       Memory     4.64       Processors     2       Hard Disk (SCSI)     20 GB       CO(DVD (Dis)     Using file C:\Users'       Display     Bridged (Automatic)       Auto detect     32 GB       16 GB     32 GB       16 GB     32 GB       16 GB     32 GB       16 GB     32 GB                                                                                                    | rdware Options                |                                         |                                                                  |
|----------------------------------------------------------------------------------------------------|-------------------------------|-----------------------------------------|------------------------------------------------------------------|
| Processors 2     Hard Dak (SCSI) 20 GB     Voing file C:\Users Dow     Or/OVD (IDE) Using file C:\Users Dow     Display Auto detect     Signature and the set of the set of the             | Device                        | Summary                                 | Memory<br>Specify the amount of memory allocated to this virtual |
| □ Hard Disk (SCS1)     20 GB     Memory for this virtual michine:     4096 ⊋     MB       ○ CD/DVD (IDE)     Using file C:\Users     Dow     Main file C:\Users     MB       ○ Network Adapter     Bridged (Automatic)     64 G8     32 G8     16 G8                                                                                                    | Processors                    | 2                                       | machine. The memory size must be a multiple or 4 MB              |
| Te Network Adapter Bridged (Automatic) 64 68<br>Display Auto detect 32 68<br>16 68                                                                                                    | Hard Disk (SCSI) CD/DVD (IDE) | 20 GB<br>Using file C:\Users\amount.Dow | Memory for this virtual machine: 4096 🕀 MB                       |
| 32 G8<br>16 G8                                                                                                    | Network Adapter               | Bridged (Automatic)                     | 64 G8                                                            |
| 16 GB                                                                                                    | Dishiek                       | HOLD DECECC                             | 32 GB                                                            |
| I Maximum recommended men                                                                                                    |                               |                                         | 16 GB                                                            |
| 8 GB Haxing in Faxing in F |                               |                                         | 8 GB: Maximum recommended memory                                 |
|                                                                                                    |                               |                                         | 2 GD OCCUr Deyond this size.)                                    |

#### Allocate at least 2 Processors

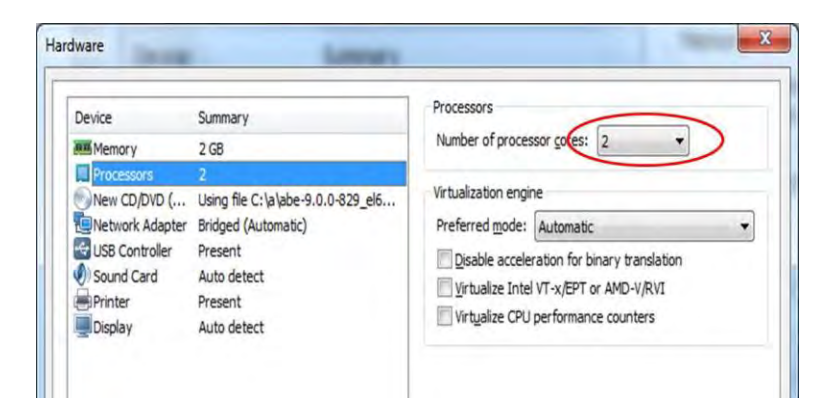

Configure Bridged Networking to the network adaptor being used for the demonstration network.

| Device                                                    | Summary                                          | Device status                                                                                                    |
|-----------------------------------------------------------|--------------------------------------------------|----------------------------------------------------------------------------------------------------|
| Memory<br>Processors                                      | 2 GB<br>2<br>Using file C:\a\abe-9.0.0-829_el6   | Connected<br>Connect at power on                                                                                                    |
| Network Adapter                                           | Bridged (Automatic)                              | Network connection                                                                                                    |
| i USB Controller<br>0) Sound Card<br>Printer<br>■ Display | Present<br>Auto detect<br>Present<br>Auto detect | Bridged: Connected directly to the physical network     Configure Adapters     NAT: Used to share the host's IP address     Host-only: A private network shared with the host     Custom: Specific virtual network |
|                                                           |                                                  | VMnet0  LAN segment:  LAN Segments Adyanced.                                                                                                    |

Check 'Use ISO Image File' and browse to the .iso image location.

| evice                                                                                                   | Summary                                                                                   | Device status                                   |
|----------------------------------------------------------------------------------------------------|-------------------------------------------------------------------------------------------|-------------------------------------------------|
| Memory<br>Processors<br>Hard Disk (SCSI)<br>CD/DVD (IDE)<br>Floppy<br>Network Adapter<br>USB Controller | 4 GB<br>2<br>40 GB<br>Using file C:\Program Files\IP<br>Auto detect<br>Bridged<br>Present | Connection Use physical drive:                  |
| )) Sound Card<br>Printer<br>Display                                                                     | Auto detect<br>Present<br>Auto detect                                                     | C: Program Files IP Office Anyw  Browse Advance |

Click 'OK' then 'Finish'

#### 4.3.2 Install IP Office Anywhere onto the Virtual Machine

Select the IPOA virtual machine and click on "Play virtual machine". If asked to download the VMware tools for Linux, select "Remind Me Later".

A series of installation screens will appear and the detailed operation of these is covered in the Server Edition deployment guide. Any screens where IPOA/SEES specific options are needed are detailed below.

If asked to perform a Media Test, skip it

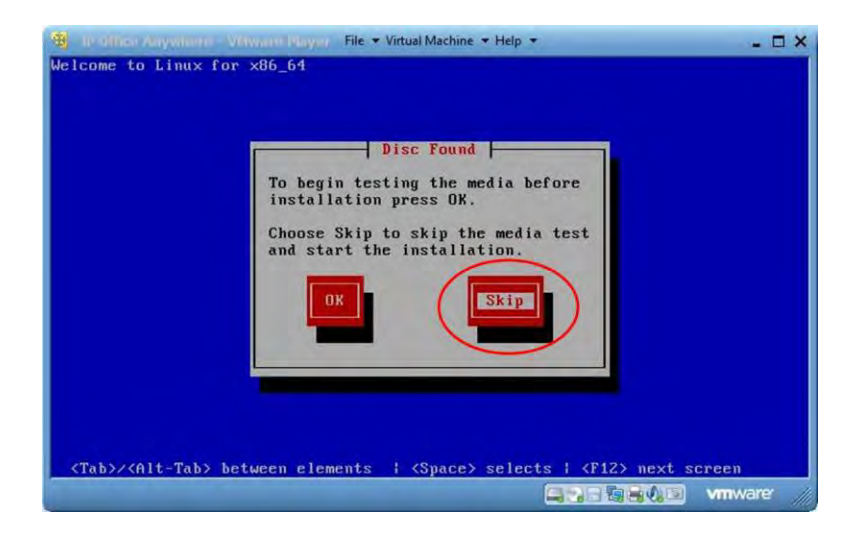

**NOTE:** Installation on a virtual machine hosted on a low specification laptop can take a significant amount of time (> 1 hour). Please ensure to allow enough time to complete the process.

The installation may appear to "hang up" when installing the Voicemail module. The VM module takes a significant amount of time to install.

A Warning may appear stating your hardware is incompatible on modern/new laptops. Select Acknowledge and continue.

| Player 👻 🛄 👻 🔚 📷 |                             | *                |
|------------------|-----------------------------|------------------|
| Payer +          | Welcome to Linux for x86_54 | *<br>next screen |
|                  | Welcome to Linux for x86_54 | - next screen    |

If you get this warning then select "Yes, discard any data"

|                                                                                                 | Storage Device Warning                                                                                                    |
|-------------------------------------------------------------------------------------------------|----------------------------------------------------------------------------------------------------|
| The storage de                                                                                  | vice below may contain data.                                                                                                    |
| WMware, VMw<br>40960.0 MB                                                                       | ware Virtual S<br>pci-0000:00:10.0-scsi-0:0:0:0                                                                                                    |
| We could not detect p                                                                           | artitions or filesystems on this device.                                                                                                    |
| This could be because<br>not, there may be dat<br>in this installation. We<br>protect the data. | e the device is <b>blank</b> , <b>unpartitioned</b> , or <b>virtual</b> . If<br>a on the device that can not be recovered if you use it<br>e can remove the device from this installation to |
| Are you sure this dev                                                                           | ice does not contain valuable data?                                                                                                    |
| Apply my choice t                                                                               | o all devices with undetected partitions or filesystems                                                                                                    |
|                                                                                                 | Yes, discard any data No, keep any dat                                                                                                    |
|                                                                                                 |                                                                                                    |

After the "Yes, discard any data" option is chosen the IP Office image installation screens appear in this order:

1. Language choice

- 2. Keyboard system
- 3. Accept EULA
- 4. Confirm install
- 5. Configure Network >>>

For standard installation IP Office Anywhere it is essential that the default networking IP Address 192.168.42.1 is changed to **192.168.42.230**.

For advanced SEES operation the IP Address should be configured to match the network deployment.

**NOTE:** The remainder of this guide refers to the IP Office server IP address as 192.168.42.230.

Once the IP Office Demo config is installed and complete this addressing scheme can be modified for any network.

From the "Name This Computer' screen select "Configure Network". This sets the address of the Virtual Host that will have IP Office running on it.

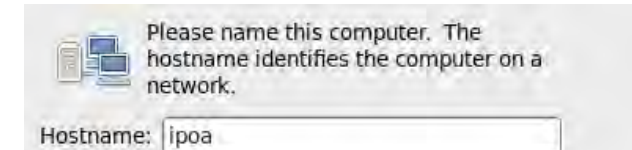

|                                                | Countral atten      |                 |            |
|------------------------------------------------|---------------------|-----------------|------------|
| connection hame:                               | System etno         |                 |            |
| Connect autom                                  | atically            |                 |            |
| Wired 802.1x Se                                | curity IPv4 Setti   | ngs IPv6 Setti  | ngs        |
| Method: Man                                    | ual                 |                 | 0          |
| Addresses                                      |                     |                 |            |
| Address                                        | Netmask             | Gateway         | Add        |
| 192 168 42 2                                   | 30 255 255 255 (    | 0 0000          | Delete     |
|                                                |                     |                 |            |
| <u>D</u> NS servers:<br>Search domai           | ns:                 |                 | _          |
| DNS servers:<br>Search domain                  | ns:                 |                 |            |
| DNS servers:<br>Search domain<br>DHCP chent if | r4 addressing for l | this connection | to complet |

- 1. Set root password for Linux CLI
- 2. Clicking "Next" starts the Linux installation This process takes about 15 minutes.
- 3. Decline Language Pack and it's done. Congratulations!
- 4. Click Reboot

You may again see an "unsupported hardware" warning upon reboot, ignore and allow the system to continue booting as normal.

After rebooting you can confirm the 192.168.42.230 IP Address setting, move to windows and assign a

static IP to your system. 192.168.42.10 will work fine. And then proceed to the IP Office Ignition process outlined in section <u>4.3.3</u>.

| 🥞 ipo-anywhere - VMware Player (Non-commercial use only)                           |
|------------------------------------------------------------------------------------|
| Player 👻 🔛 🖛 🔚 📷                                                                   |
| ####################################                                               |
| General commands:<br>- "login" - Log in<br>- "startx" - Start Graphics Environment |
| Configuration commands:<br>- "1" - Change Language<br>- "2" - Change Keyboard      |
| Command: _                                                                         |

#### 4.3.3 IP Office Anywhere Ignition

Once the IP address of the host is set and before the installation can be converted to an IP Office Anywhere Demonstration system, the standard Server Edition Ignition process must be completed.

This is covered in detail in the Server Edition Deployment Guide but the following screenshots will help you get started

**NOTE:** For SEES deployments this IP Address will match the one that was used in section <u>4.3.2</u>

For standard IP Office Anywhere systems, the Primary Server type must be selected. SEES deployments support Primary, Secondary and Expansion Server types.

Launch a browser and point to <a href="https://192.168.42.230:7071">https://192.168.42.230:7071</a>

NOTE: you MUST use HTTPS as the server only accepts a secure connection

Also confirm the network on the host

- 1. Virtual Ethernet adaptors are enabled
- 2. Local Area Connection is enabled and physically plugged into the PoE switch that comes with kit
- 3. Wireless is disabled (Do this to minimize issues during install. WiFi can be re- enable if necessary post-config)

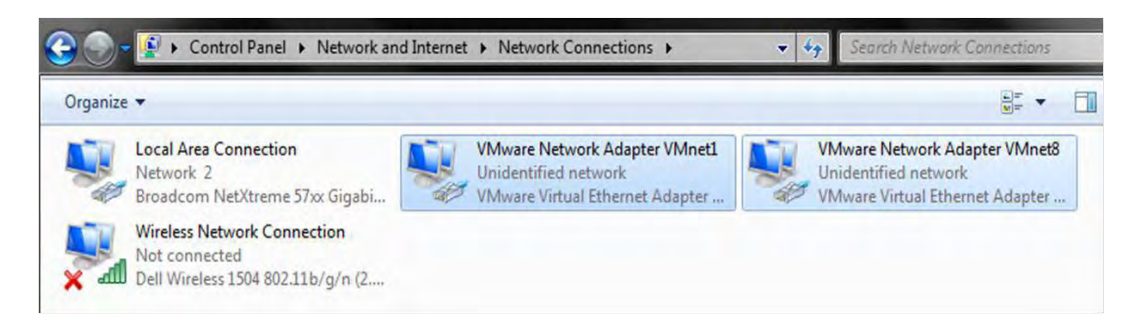

#### Login with root/(Password set during Linux install)

| P Office Solver Extern | IP Office Server Edition R9.1<br>Have begin using the tool account<br>Logion with<br>Logion Englan<br>So england<br>Logion england<br>Logion england<br>Logi |  |
|------------------------|----------------------------------------------------------------------------------------------------|--|
|                        | 10 2014 Annya ito Adricha Inserved Mina Black                                                                                                    |  |

### Accept the End User License Agreement

| IP Office - Ig                                                                                                    | gnitio | on                                                                              |   |
|----------------------------------------------------------------------------------------------------|--------|---------------------------------------------------------------------------------|---|
| Accept License<br>Tream Tyge<br>Henry (Insulman<br>Lonalporth Honeant<br>Tone & Compare)(Henry<br>Liftname Research<br>Henry Schlinger | +      | <section-header><section-header><text></text></section-header></section-header> |   |
|                                                                                                    |        | Cancel Next                                                                     | - |

#### Make the 'Server Type' Primary

| Accept License    | <ul> <li>Primary (Server Edition)<br/>Enables Core, one-X Portal and Voicemail Pro.</li> </ul> |
|-------------------|------------------------------------------------------------------------------------------------|
| Server Type       | +                                                                                              |
| Configure Network | <ul> <li>Secondary (Server Edition)<br/>Enables Core and Voicemail Pro.</li> </ul>             |
| Time & Companding | Expansion (Server Edition)                                                                     |
| Change Password   | Enables Core only.                                                                             |
| Review Setting≋   | <ul> <li>Application Server<br/>Enables one-X Portal and Voicemail Pro.</li> </ul>             |
|                   |                                                                                                |
|                   |                                                                                                |
|                   |                                                                                                |
|                   |                                                                                                |

The IP Address should already be 192.168.42.230 with a 255.255.255.0 subnet mask, if it is not, change it now. This connects the IP Office application to the virtual host. Leave gateway and DNS blank and ensure that the hostname is "ipoa". Click Next.

| Accept License    | 1 | Network interface: eth0                                                 |                |  |
|-------------------|---|-------------------------------------------------------------------------|----------------|--|
|                   | - | Assign IP Address:                                                      |                |  |
| Server Type       | 4 | Automatic (DHCP)                                                        |                |  |
| Configure Network | + | IP Address:                                                             | 192.168.42.230 |  |
| Time & Companding |   | Netmask:                                                                | 255.255.255.0  |  |
|                   |   | Assign System Gate                                                      | way:           |  |
| Change Password   |   | Gateway:                                                                |                |  |
| Review Settings   |   | Assign System DNS<br>Automatic (DHCP)<br>Primary DNS:<br>Secondary DNS: | Servers:       |  |
|                   |   | Hostname:                                                               | ipoa           |  |

Uncheck NTP as It's not required for the Kit. Set time and zone and choose  $\mu\text{-Law}$  in the Companding box. Click Next.

| Accept License    | ~ | Use NTP:    | E                                   |    |
|-------------------|---|-------------|-------------------------------------|----|
| Server Type       | ~ | NTP Server. | 0.pool.ntp.org                      |    |
| Configure Network | * | Timezone:   | 2013-11-01 / 14 :<br>America/Denver | 26 |
| Time & Companding | + |             |                                     |    |
| Change Password   |   | Companding: | μ-Jaw                               |    |
| Review Settings   |   |             | O A-law                             |    |
|                   |   |             |                                     |    |
|                   |   |             |                                     |    |
|                   |   |             |                                     |    |
|                   |   |             |                                     |    |
|                   |   |             |                                     |    |

You MUST enter a new root, Administrator and System password. Each password must be different. New passwords must follow the following policy – Minimum length of 8 characters Max length of 31 Two of the following special characters: lower, uppercase, numeric or special 3 or more consecutive identical characters are not allowed

Well-known default system passwords cannot be used (i.e. Password, administrator, etc.) Click Next once changed.

| IP Office Se                                                                                                    | erver | Edition - Ignition                                                                                                    |  |
|----------------------------------------------------------------------------------------------------|-------|----------------------------------------------------------------------------------------------------|--|
| Accept License<br>Server Type<br>New Hardware<br>Configure Network<br>Timé & Companding<br>Change Password<br>Security | ***** | Defanit account passwords are required to be changed  "roor" and "security" password  New Password (werby) Van consecutator "Administrator" password  New Password New Password  New Password (werby) Van consecutator |  |
| Barriery Selfings                                                                                                    |       | "System" password New Password New Password (woldy) Versinsential steps Cancel Provinsi Next                                                                                                    |  |

Under CA Certificate, select "Generate New" and click next. Then, import the certificate into the web browser to prevent Security Certificate warnings in the future. Certificate link is in the "review settings tab" Click next once certificate has been generated and saved.

| -                                                                                                    |                        |    |
|----------------------------------------------------------------------------------------------------|------------------------|----|
| IP Office Serve<br>Accept License<br>Server Type<br>New Hardware<br>Configure Network<br>Time & Companding<br>Change Password<br>Security<br>Hereter Sattings | rer Edition - Ignition |    |
|                                                                                                    | Gancel Previous N      | ta |

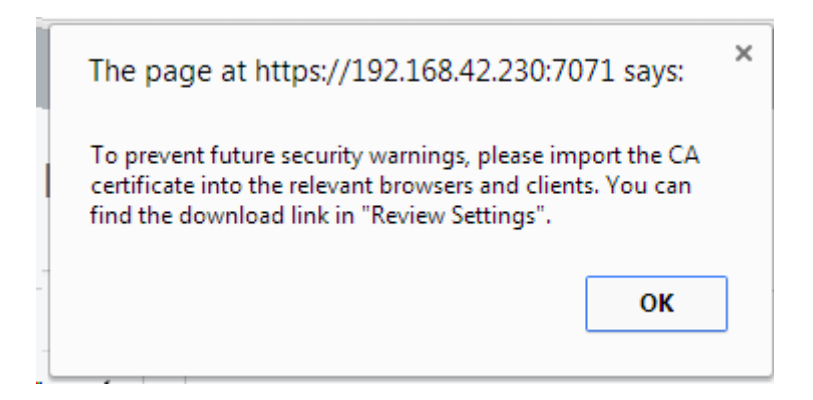

To install a security certificate, in Internet Explorer, go to "Internet Options", "content" then click on the "Certificates" button. Select Import and then browse to the folder that you downloaded the certificate file from.

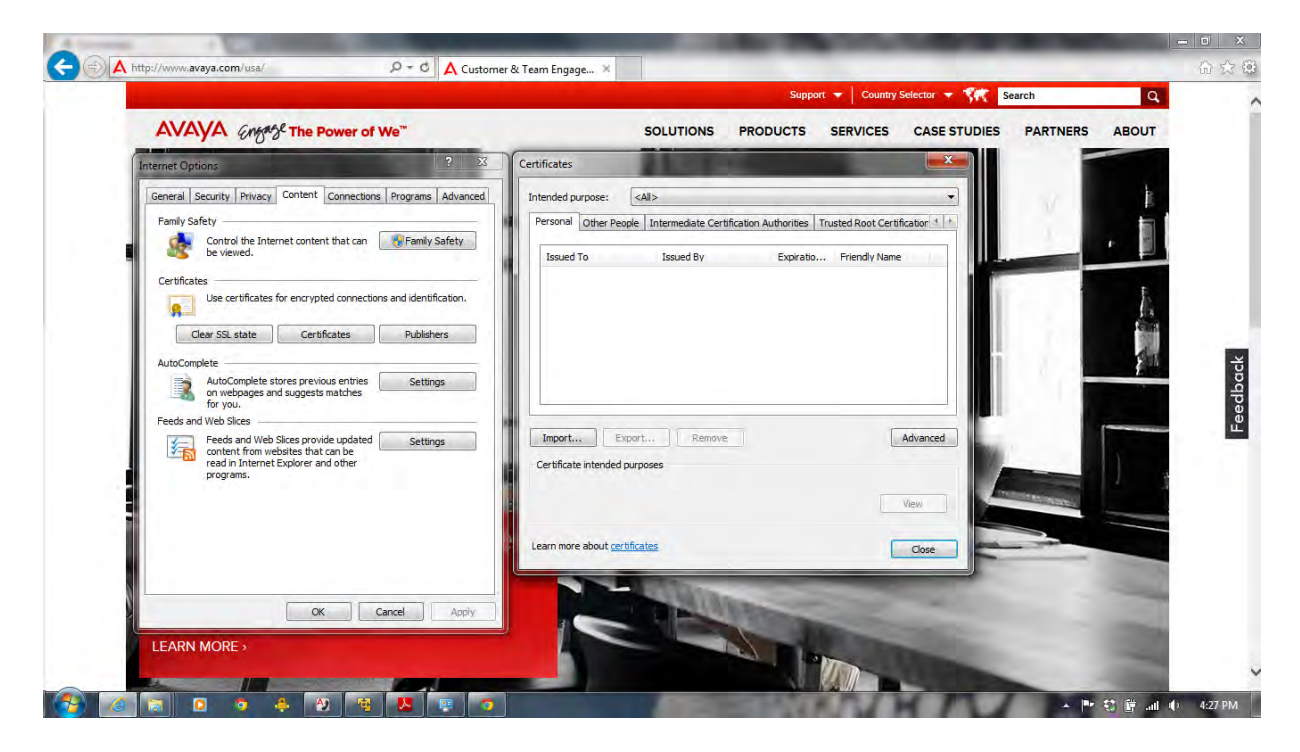

After Reviewing Setting Click Apply to complete the Ignition Process

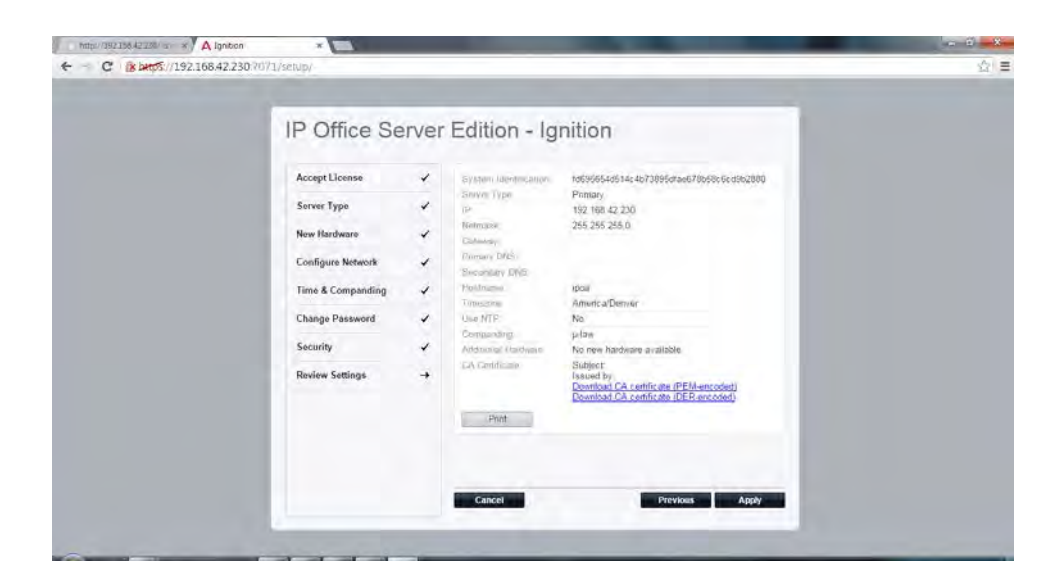

You will see the following confirmation screen:

| The page at https://192.168.42.230:7071 says:                                | × |
|------------------------------------------------------------------------------|---|
| The settings have been applied.<br>You will be redirected to the login page. |   |
| ОК                                                                           |   |

Log back in to <u>https://192.168.42.230:7070</u> to install the licensed IP Demo software and default Demo configuration.

Click the 'Platform' link in the main window drop down in Web Manager to view the installed platform. Everything should be green.

| prise Por A Business Communicati |                   |                          |                      |                 | - Cl 🛛 + Google |                   | の合自               | * 🏠 |
|----------------------------------|-------------------|--------------------------|----------------------|-----------------|-----------------|-------------------|-------------------|-----|
| ΑΥΑΥΑ                            | P Avaya IP Office | User 📙 My Links 🔟 Bookm  | arks                 |                 |                 | _                 |                   | -   |
| Solution Ca                      | Management S      | System Settings Security | Manager Applications |                 |                 | _                 | <b>1</b> ?        |     |
| Solution                         |                   |                          |                      |                 |                 | So                | lution Settings 👻 |     |
| SOLUTION OBJECTS                 |                   |                          |                      |                 |                 |                   |                   |     |
| View All (1)                     |                   | Actions +                |                      | 5               |                 |                   |                   |     |
| SERVER STATUS                    |                   | IPOfficeDemo             | 192.168.42.230       | Primary; Select |                 | Dashboard         |                   |     |
| Offline (0)                      |                   |                          |                      |                 |                 | Platform Vie      | w                 |     |
| SERVER TYPE                      |                   |                          |                      |                 |                 | Backup<br>Bestore |                   |     |
| Servers (1)                      |                   |                          |                      |                 |                 | On-boardin        | g                 |     |
| Expansions (0)                   |                   |                          |                      |                 |                 | Launch SS/        | X.                |     |
| Application Servers (U           |                   |                          |                      |                 |                 | Service Cor       | nmands            |     |

| <ul> <li>https://192.168.42.23</li> </ul> | 80:7071/main                           |                     |                                              |                | - C 8-           | Google   |                          | P                               |               | ê 🕹                       | A          | Ξ    |
|-------------------------------------------|----------------------------------------|---------------------|----------------------------------------------|----------------|------------------|----------|--------------------------|---------------------------------|---------------|---------------------------|------------|------|
| Home - Enterprise Por                     | Business Communicati 📝 Avaya IP Office | User 🧕 My Links 🚺 I | Bookmarks                                    |                |                  |          |                          |                                 |               |                           |            |      |
| AVAYA<br>IP Office Server Edition         |                                        |                     |                                              |                |                  |          | Version<br>9.1.0.0 build | Document<br>337 <u>Online H</u> | ation<br>lelp | Logged in a<br>Administra | as<br>ator | Logo |
|                                           | Jystem Logs                            | Updates Setting     | s "AphCenier                                 | unu: Downloads | VINO             |          |                          |                                 |               |                           |            |      |
|                                           | System                                 |                     |                                              |                | Check N          | Rev      | and jurator              | Janata Mi                       |               |                           |            |      |
|                                           | 08 Version<br>Linux release 6,4 (Fin   | al)                 | Ketnel Version<br>2.6.32-358.23.2.el6,x86_64 |                | Last Update<br>- |          | Status<br>up to date     |                                 |               |                           |            |      |
|                                           | Services                               |                     |                                              |                | Check Nov        | Cleart   | ocal Cache               | UpiRate All                     |               |                           |            |      |
|                                           | Application                            | ▲ Current Version   | Latest Available                             | Status         | Actions          |          |                          | •                               |               |                           |            |      |
|                                           | cli-commands                           | 9.1.0.0 build 337   | 9.1.0.0 build 337                            | up to date     |                  |          | Uninstall                | -                               |               |                           |            |      |
|                                           | Contact Recorder                       | 9.1.0.0 build 3     | 9.1.0.0 build 3                              | up to date     | Change Verbion   | Unais.   | Uninstall                | -1                              |               |                           |            |      |
|                                           | DLink                                  | 1.0.0.0 build 5     | 1.0.0.0 build 5                              | up to date     | Change Vec.(00)  | Undate   | Uninstall                |                                 |               |                           |            |      |
|                                           | invirt                                 | 0.9.0.0 build 3     | 0.9.0.0 build 3                              | up to date     | Change scione    | Unioan-  | Uninstall                |                                 |               |                           |            |      |
|                                           | IP Office                              | ÷                   | 9.1.0.0 build 337                            | not installed  | Change Version   | Uprovale | Install                  |                                 |               |                           |            |      |
|                                           | IP Office Demo                         | 9.1.0.0 build 337   | 9.1.0.0 build 337                            | up to date     | Change Ver ton   | 1 janans | Uninstall                |                                 |               |                           |            |      |
|                                           | IP Office Demo Default Config          | 9.1.0.0 build 337   | 9.1.0.0 build 337                            | up to date     |                  | Unusie   | Uninstall                |                                 |               |                           |            |      |
|                                           | ipphonebin                             | 9.1.0.0 build 337   | 9.1.0.0 build 337                            | up to date     | Clienty Ver mo-  | Undate   | Uninstall                | _                               |               |                           |            |      |
|                                           | ms                                     | 9.1.0.0 build 337   | 9.1.0.0 build 337                            | up to date     | Thange is ton    | Upinans. | Uninstall                |                                 |               |                           |            |      |
|                                           | one-X Portal                           | 9.1.0.0 build 256   | 9.1.0.0 build 256                            | up to date     |                  | Quidate  | Uninstall                |                                 |               |                           |            |      |
|                                           | Softconsole                            | 9.1.0.0 build 138   | 9.1.0.0 build 138                            | up to date     |                  | 1/10306  | Uninstall                |                                 |               |                           |            |      |
|                                           | Softphone                              | 4.1.0.1 build 1     | 4.1.0.1 build 1                              | up to date     | Driange Letelon  | Unioare. | Uninstall                | -0                              |               |                           |            |      |

Click the 'Update' and allow the available Services list to populate. "Uninstall" IP Office.

| Application                   | <ul> <li>Current Version</li> </ul> | Latest Availal |
|-------------------------------|-------------------------------------|----------------|
| DLink                         | 1.0.0.0 build 5                     | 1.0.0.0 build  |
| imvirt                        | 0.9.0.0 build 3                     | 0.9.0.0 build  |
| IP Office                     | 9.0.0.0 build 829                   | 9.0.0.0 build  |
| IP Office Demo                | -                                   | 9.0.0.0 build  |
| IP Office Demo Default Config | -                                   | 9.0.0.0 build  |
| ipphonebin                    | 9.0.0.0 build 829                   | 9.0.0.0 build  |

The Install 'IP Office Demo' followed by 'IP Office Demo Default Config'

Once the install is complete, navigate to the Platform->System sub tab and start the 'IP Office Demo' Service.

| Office Web Markager            | Solution 🕓 Call Management 🖾 Platform | * Tools      |                 | O Search Help      |
|--------------------------------|---------------------------------------|--------------|-----------------|--------------------|
| Systems                        |                                       |              |                 | Launch in new la   |
| Control Units<br>2000C29CF011B | System Services                       | Sing Sylee 1 | 3               | Start All Stop All |
|                                | IP Office Demo                        | alonded      | 0K / 0% te      | Start              |
|                                | Voicemail                             | 05:14        | 2284K / 0% ⊭    | Stop               |
|                                | 👷 🤪 one-X Portal                      | 05:14        | 867464K / 1% 🖂  | Stop               |
|                                | Web Manager                           | 08:03        | 479268K / 0% be | Stop               |

#### 4.3.4 Initial Configuration Utility

When IP Office Manager runs for the first time it will start the Initial Configuration Utility (ICU). For standard IP Office Anywhere, click 'Save' to save the settings and the process will complete.

| System Type <ul> <li>Server Edition</li> </ul> | Primary D Server i         | Edition Secondary |
|------------------------------------------------|----------------------------|-------------------|
| Retain Configuration Data                      |                            |                   |
| System Name                                    | 000C29CF011B               |                   |
| Locale                                         | United Kingdom (UK English | ) -               |
| Services Device ID                             |                            |                   |
| LAN Interface                                  | LAN1                       | D LAN2            |
| IP Address                                     | 192 · 168 · 42 · 230       |                   |
| IP Mask                                        | 255 - 255 - 255 - 0        |                   |
| Gateway                                        | 0 . 0 . 0 . 0              |                   |
| DHCP Mode                                      |                            |                   |
| O Server O Client                              | Dialln                     | Disabled          |
| Server Edition Secondary                       | 0 + 0 + 0 + 0              |                   |
| DNS Server                                     | 0 . 0 . 0 . 0              |                   |

Confirm the XMPP setting from Web Manager to ensure a clean connection to one-X<sup>®</sup> Portal.

**Troubleshooting Note:** If trouble arises when trying to register one-X Mobile Preferred mobile device:

- 1. Go to the XMPP setting on the one-X Portal page from Web Manager.
- 2. Change the address from 192.168.42.230 to something else (like 192.168.42.100...)
- 3. Stop and Start the one-X Portal service
- 4. Got the setting page again and change it the XMPP address back to 192.168.42.230
- 5. Stop and Start the one-X Portal serve a second time and try again

| AVAVA<br>P Office Web Manager              | E Solution                        | Call Man                                      | agement | Platform | 🔧 Tools |
|--------------------------------------------|-----------------------------------|-----------------------------------------------|---------|----------|---------|
|                                            | Portal fo                         | r IP Offi                                     | ce      |          |         |
| Configuration                              | ► Users                           |                                               |         |          |         |
| Providers                                  | ► CSV                             |                                               |         |          |         |
| Users                                      | ► Brandi                          | ing                                           |         |          |         |
| Branding<br>IMPresence<br>Exchange service | VIM/Pre<br>Server to<br>Disconnec | sence Server<br>Server Federatic<br>t on Idle | n       |          |         |
|                                            | Port numb                         | an connect                                    | 5260    |          |         |
|                                            | Port nume                         | ut.                                           | 3600    |          | _       |
|                                            | M.Cuddu                           |                                               | mubude  | k.       |         |
|                                            | Mybuuty                           | main Name                                     | 102 169 | 17 230   | -       |
| Diagnostics                                | AMPP Do                           | main Name                                     | 192.100 | 5.42.230 | _       |
| Directory Integration                      | •                                 |                                               |         | Save     |         |
| Gadgets Configuration                      | M/Pre                             | sence Exchange                                | Service |          |         |

#### 4.3.5 IP Office Video Softphone

- On the PC where IP Office Anywhere is installed, open a web browser and enter the address https://192.168.42.230:7070.
- On the IP Office Server Edition page, log in using the login ID Administrator and the password Administrator.
- Click on the AppCenter tab.
- Download the file IPOffice\_Softphone\_Win32\_<release\_#>.exe into the My Virtual Machines folder.
- Navigate to the My Virtual Machines folder and double click on the file IPOffice\_Softphone\_Win32\_<release\_#>.exe to start the installation.

### 4.3.6 Open IP Office

- On the PC where the software will be installed, navigate to the directory My Documents\My VirtualMachine\IPOfficeAnywhere.
- Double click on the file ipoffice-anywhere.vmx to open IP Office Anywhere on the virtual machine.
- If prompted with 'This virtual machine might have been moved or copied' Select I copied it.
- Confirm that Avaya IP Office Server Edition is running with the IP address 192.168.42.230.

**NOTE**: If the Avaya IP Office Server Edition screen displays an error message, restart the virtual machine by clicking Virtual Machine > Power > Power Off from the VMware Player menu bar. Double click the ipoffice-anywhere.vmxfile to restart.

### 4.4 Basic Endpoint Configuration

**NOTE:** For IP Office Anywhere 9.0 increase endpoint licensing to five (5). The can be customized to meet the needs of many different scenarios. Section <u>4.4</u> covers the basics.

#### 4.4.1 Avaya Communicator

- Connect the Avaya Communicator to the IP Office Anywhere through the WIFI access point using a static IP address 192.168.42.113.
- Set the Server address to 192.168.42.230.
- Set the Server port to 5060 and Transport type to TCP.
- Set the Domain to 192.168.42.230.
- Log in with an extension name and password.

#### 4.4.2 IP Office Video Softphone for Mac

- Complete the installation outlined in in Section 4.3.5
- Launch and log with server at 192.168.42.230
- Enter user name Alice (x101) with password 101 or create a new user

#### 4.4.3 IP Phones

Configure IP phones 1 & 2

- Set the IP address of IP Phone 1 to 192.168.42.102
- o Set the IP address of IP Phone 2 to 192.168.42.103
- Set the call server address to 192.168.42.230.
- Set subnet mask to 255.255.255.0.
- Login to IP phone 1 using extension 102 and security code 102. The user name Bob displays when it is successfully logged in.
- Login to IP phone 2 using extension 103 and security code 103. The user name Carol displays when it is successfully logged in.

NOTE: Bob and Carol are Power Users, any device can be substituted for IP Phones

# 5 Testing

### 5.1 Basics

Use this procedure to confirm that the IP Office Anywhere Demo Platform is installed and functioning correctly.

- On the desktop, double click on the VMware Player icon.
- In the VMware Player window, in the left pane, double click ipoffice-anywhere.
- Test connectivity.
  - Ping 192.168.42.230 from host Windows PC to verify connectivity to the Virtual Machine.
  - Open Web Control. In a browser, enter the address <u>https://192.168.42.230:7070</u>.
  - o Login with user ID Administrator and password Administrator
  - In the menu bar, click System.
  - Confirm that the Status for the three software components, IP Office Anywhere, Voicemail Pro and one-X Portal is Running. If not, click Start All to start them.
- Test endpoint connectivity.
  - o From each extension, dial the other endpoints
  - Dial the hunt groups.
- Test Voicemail Pro.
  - From a softphone, call the IP phone at x103 and leave a message.
  - To access the message, dial \*17 and follow the prompts.
  - **NOTE:** The password for all voice mail accounts is the same as the extension number.
- Test Avaya one-X<sup>®</sup> Portal for IP Office.
  - On the Web Control home page, click one-X Portal Administration
  - On the Avaya one-X Portal for IP Office web page, click User Login.
  - Open a user home page by entering one of the following User Name / Password combinations:
    - Alice / 101
    - Bob / 102
    - Carol / 103

### 5.2 Mobility

- Connect the smartphone WIFI to the access point of the Ethernet. Set the smartphone with static IP address of 192.168.42.112.
- Connect the Avaya one-X<sup>®</sup> Mobile Preferred with the following settings for user Bob:
  - o Server name: 192.168.42.230
  - o Server Port: 8444
  - o Username: Bob
  - Password: 102
  - o DNS: 192.168.42.230
  - o Gateway: 192.168.42.230

- Once configured, the connection indicator on its home page should turn from red to green.
- Configure the ring back as Work phone.
- Mobile phone (Bob's mobile) calls 101 (Alice).
- IP Office will ring Bob's desk phone (102) and also Alice's phone (101).

# 6 Passwords and System Access

## 6.1 System Manager:

#### User: Administrator

Password: Administrator (tip: copy and paste from user field)

| System                                   | Port and Path                  | Login           | Password      |
|------------------------------------------|--------------------------------|-----------------|---------------|
| Web Control                              | 7070                           | Administrator   | Administrator |
| Avaya one-X <sup>®</sup> Portal<br>Admin | 8080/onexportal-<br>admin.html | Administrator   | Administrator |
| Avaya one-X <sup>®</sup> Portal<br>User  | 8080/inyama/<br>inyama.html    | Alice/Bob/Carol | 101/102/103   |

# 7 Support

If support is required do not contact Avaya BBE/Tier 3 or CPE/Tier 4 support.

Contact your local Avaya Sales Engineer.

# Appendix A – Alternative Installation using VirtualBox

Start 'VM VirtualBox'

Go to 'Machine menu'. Select 'New'.

| le ( | Mac | chine Help                 | -      |           |                           |        |
|------|-----|----------------------------|--------|-----------|---------------------------|--------|
| m    | 0   | New                        | Ctrl+N |           |                           |        |
| was  | 4   | Add                        | Ctrl+A |           |                           |        |
| ew   | 0   | Settings                   | Ctrl+S | -         |                           |        |
| 3    | Đ   | Clone                      | Ctrl+O |           |                           | Previe |
| -    | 83  | Remove                     | Ctrl+R | IPO/      | 100314                    | 5      |
|      | 8   | Group                      | Ctrl+U | em: Red   | Hat (64 bit)              |        |
|      | 4   | Start                      |        | 1000      |                           |        |
|      | 00  | Pause                      | Ctrl+P | 4096 MB   |                           | I      |
|      | 0   | Reset                      | Ctrl+T | Floppy, C | D/DVD, Hard Disk          |        |
|      | 1   | Close                      | - F    |           | , mester i sging / menter |        |
|      | 4   | Discard saved state        | Ctrl+J |           |                           |        |
|      | 5   | Show Log                   | Ctrl+L |           |                           |        |
|      | 1   | Refresh                    |        |           | 17 MB                     |        |
|      |     | Show in Explorer           |        | p Server: | Disabled<br>Disabled      |        |
|      | 3   | Create Shortcut on Desktop |        |           | S. Charles M. W. S.       |        |
|      | 88  | Sort                       |        |           |                           |        |

Name the new virtual machine and select the operating system you are going to use. Click 'Next'.

| Name               | and operat                         | ting system                                            |                             |               |  |
|--------------------|------------------------------------|--------------------------------------------------------|-----------------------------|---------------|--|
| Please o           | hoose a descrip                    | tive name for the new v                                | irtual machine ar           | nd select the |  |
| type of<br>be used | operating syste<br>throughout Virt | m you intend to install o<br>ualBox to identify this m | n it. The name y<br>achine. | ou choose w   |  |
| Name:              | IPOA 9x1                           |                                                        |                             |               |  |
| Type:              | Linux                              |                                                        |                             | - 64          |  |
| Version:           | Red Hat (64 bit)                   |                                                        |                             |               |  |
|                    |                                    |                                                        |                             |               |  |
|                    |                                    |                                                        |                             |               |  |
|                    |                                    |                                                        |                             |               |  |

Increase memory size to 4GB. Click 'Next'.

| Memory si      | ze                 |                                |           |   |
|----------------|--------------------|--------------------------------|-----------|---|
| Select the amo | ount of memory (RA | AM) in megabytes to be allocat | ted to th | e |
| The recommen   | ded memory size is | 512 MB.                        |           |   |
| -              | 0                  | 77.52                          | 4096      | * |
| 4 MB           |                    | 8192 MB                        |           |   |
|                |                    |                                |           |   |
|                |                    |                                |           |   |
|                |                    |                                |           |   |

Select 'Create a virtual hard drive now'. Click 'Create'.

| If you wish you can add a virtual hard drive to the n<br>either create a new hard drive file or select one from<br>location using the folder icon.                 | ew machine. You can<br>1 the list or from anothe |
|----------------------------------------------------------------------------------------------------|--------------------------------------------------|
| If you need a more complex storage set-up you can                                                                                                    | skip this step and make                          |
| The recommended size of the hard drive is 8.00 GB.                                                                                                    | ile is a cateu.                                  |
| · · · · · · · · · · · · · · · · · · ·                                                                                                    |                                                  |
| Do not add a virtual hard drive                                                                                                    |                                                  |
| <ul> <li>Do not add a virtual hard drive</li> <li>Create a virtual hard drive now</li> </ul>                                                                       |                                                  |
| <ul> <li><u>Do not add a virtual hard drive</u></li> <li><u>Oreate a virtual hard drive now</u></li> <li><u>U</u>se an existing virtual hard drive file</li> </ul> |                                                  |

Select 'VMDK (Virtual Machine Disk)'. Click 'Next'.

| Hard drive file type                                                                  |                                                                                                    |
|---------------------------------------------------------------------------------------|----------------------------------------------------------------------------------------------------|
| Please choose the type of file the<br>you do not need to use it with ot<br>unchanged. | at you would like to use for the new virtual hard drive. If<br>her virtualization software you can leave this setting |
| 🔘 VDI (VirtualBox Disk Image)                                                         |                                                                                                    |
| VMDK (Virtual Machine Disk)                                                           |                                                                                                    |
| 🔘 VHD (Virtual Hard Disk)                                                             |                                                                                                    |
| HDD (Parallels Hard Disk)                                                             |                                                                                                    |
| QED (QEMU enhanced disk)                                                              |                                                                                                    |
| QCOW (QEMU Copy-On-Write                                                              | =)                                                                                                    |
|                                                                                       |                                                                                                    |
|                                                                                       |                                                                                                    |

Select 'Dynamically allocated'. Click 'Next'.

| Storage or                                               | physical hard                                                      | drive                                           |                                                 |                               |
|----------------------------------------------------------|--------------------------------------------------------------------|-------------------------------------------------|-------------------------------------------------|-------------------------------|
| Please choose<br>allocated) or i                         | whether the new virt<br>fit should be created                      | ual hard drive file sl<br>at its maximum size   | nould grow as it is used<br>(fixed size).       | d (dynamical                  |
| A <b>dynamica</b><br>it fills up (up t<br>space on it is | <b>ly allocated</b> hard dr<br>a maximum <b>fixed si</b><br>freed. | ive file will only use<br>ze), although it will | space on your physica<br>not shrink again autor | l hard drive<br>natically whe |
| A fixed size to use.                                     | nard drive file may tak                                            | e longer to create o                            | n some systems but is                           | often faste                   |
| Dynamical                                                | allocated                                                          |                                                 |                                                 |                               |
| Eixed size                                               |                                                                    |                                                 |                                                 |                               |
|                                                          |                                                                    |                                                 |                                                 |                               |

Increase the virtual hard drive to 40GB. Click 'Create'.

| File location and si                                       | ze                                                                                                    |             |
|------------------------------------------------------------|----------------------------------------------------------------------------------------------------|-------------|
| Please type the name of folder icon to select a diff       | the new virtual hard drive file into the box below or of<br>ferent folder to create the file in.           | lick on the |
| IPOA_9x1                                                   |                                                                                                    |             |
| Select the size of the virt<br>file data that a virtual ma | ual hard drive in megabytes. This size is the limit on t<br>chine will be able to store on the hard drive. | he amoun    |
| (1, -1, -1, -1, -0, -1, -1)                                |                                                                                                    | 4010        |
| 4.00 MB                                                    | 2.00 TB                                                                                                    |             |
|                                                            |                                                                                                    |             |

You will see your new virtual machine instance in the right hand pane

| Oracle VM VirtualBox Manag | er                                                                                                    |                     |
|----------------------------|----------------------------------------------------------------------------------------------------|---------------------|
| <u>File Machine H</u> elp  |                                                                                                    |                     |
| New Settings Start Discard |                                                                                                    | Details I Snapshots |
| IPOA 100314                | 🧾 General                                                                                                    | Preview             |
| IPOA_9x1<br>Powered Off    | Name: IPOA_9x1<br>Operating System: Red Hat (64 bit)                                                                       |                     |
|                            | System                                                                                                    |                     |
|                            | Base Memory: 4096 MB<br>Boot Order: Floppy, CD/DVD, Hard Disk<br>Acceleration: VT-x/AMD-V, Nested Paging, PAE/NX           | IPOA_9x1            |
|                            | Display                                                                                                    |                     |
|                            | Video Memory: 12 MB<br>Remote Desktop Server: Disabled<br>Video Capture: Disabled                                          |                     |
|                            | 😥 Storage                                                                                                    |                     |
|                            | Controller: IDE<br>IDE Secondary Master: [CD/DVD] Empty<br>Controller: SATA<br>SATA Port 0: IPOA_9x1.vd (Normal, 40.00 GB) |                     |
|                            | Audio                                                                                                    |                     |
|                            | Host Driver: Windows DirectSound<br>Controller: ICH AC97                                                                   |                     |
|                            | Network                                                                                                    |                     |
|                            | Adapter 1: Intel PRO/1000 MT Desktop (NAT)                                                                                 |                     |
|                            | 1                                                                                                    | 3                   |

Go to Machine>Settings.

Select the 'System' menu.

Select the 'Processor' tab and increase the number of 'Processors' to 2.

|                                                                                                    | System                                                                                                    |     |
|----------------------------------------------------------------------------------------------------|----------------------------------------------------------------------------------------------------|-----|
| <ul> <li>System</li> <li>Display</li> <li>Storage</li> <li>Audio</li> <li>Network</li> <li>Serial Ports</li> <li>USB</li> <li>Shared Folders</li> </ul> | Motherboard       Processor       Acceleration         Processor(s):       1 CPU       8 CPUs         Execution Cap:       1%       100%         Extended Features:       Image: The security of the security of t | 2 × |

Select the 'Network' menu.

Change the 'Attached to' setting from 'NAT' to 'Bridged Adapter'. Click 'OK'.

| Network                                                                                                    |
|----------------------------------------------------------------------------------------------------|
| Adapter 1       Adapter 2       Adapter 3       Adapter 4            ✓ Enable Network Adapter <ul> <li>Attached to:</li> <li>Bridged Adapter</li> <li>Name:</li> <li>Atheros AR8162/8166/8168 PCI-E Fast Ethernet Controller (NDIS 6.20)</li> </ul> <ul> <li>Advanced</li> </ul> |
|                                                                                                    |

#### Installing IP Office Anywhere onto the VM

Run the Virtual Machine you just created.

| <u>File Machine Help</u>                                                                                                    |                                                                                                    |                                                |
|----------------------------------------------------------------------------------------------------|----------------------------------------------------------------------------------------------------|------------------------------------------------|
| New Settings Show Discord                                                                                                    |                                                                                                    | Details 💿 Snapshots                            |
| New Settings Show Decarc<br>POA 100314<br>POA 100314<br>POA 201<br>POA 201<br>Poard Off<br>Poard Off<br>Poard Poard<br>Poard Poard Off<br>Poard Poard<br>Poard Poard Poard<br>Poard Poard Poard<br>Poard Poard Poard<br>Poard Poard Poard<br>Poard Poard Poard<br>Poard Poard Poard<br>Poard Poard Poard<br>Poard Poard Poard<br>Poard Poard Poard Poard<br>Poard Poard Poard Poard<br>Poard Poard Poard Poard<br>Poard Poard | Same Memory: 4096 MB<br>Processor: 2<br>Buck Order: Febpy, CD/VD, Hard Diak<br>Acceleration: VFx/MAD-U, Nexted Paging, PAE/NX | ISB PCI-E Fast Ethernet Controler (VDIS 6.20)) |
|                                                                                                    | G Shared folders                                                                                                    |                                                |
|                                                                                                    | None                                                                                                    |                                                |
|                                                                                                    | Description                                                                                                    |                                                |

When prompted to test the media before the installation select 'Skip'.